## Tutorial para classificação das PLUs no GEODMA

### Anielli Rosane de Souza

Mestre em sensoriamento remoto e doutorando em sensoriamento remoto. Email: <u>anielli.souza@inpe.br</u>

# 1. CLASSIFICAÇÃO

1) GeoDMA $\rightarrow$  classification  $\rightarrow$  C5.0 Desision Trees

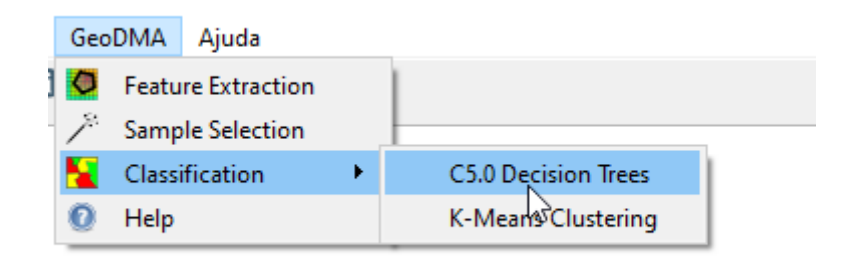

### 2) Treinamento

|               |                    | C5.0 Decisio   | on Tre    | es                |        |             |           |
|---------------|--------------------|----------------|-----------|-------------------|--------|-------------|-----------|
| raining Cla   | ssification        |                |           |                   |        |             |           |
| Input Paramet | ers                |                |           |                   |        |             |           |
| Vector Laver: | Extraction 04 12   | 14             |           |                   |        |             |           |
| Label Column  | Extendedon_0 (_12_ |                |           |                   |        |             |           |
|               | u airiciass        |                |           |                   |        |             |           |
| ✓ Boosting    | a) Ini             | als: 100 🕞 🗹 G | lobal Pru | uning Minimum Cas | ses: 2 |             |           |
|               | No data value:     | -1000          |           | Training Samples  | 0.70 🗣 | Advanced Pa | arameters |
| Input Feature | 5                  |                |           |                   |        |             |           |
| Austable Te   |                    |                |           | used Factoria     |        |             |           |
| Available Fe  | atures             |                | 1         | Used Features     |        |             |           |
| ID_NOVO       |                    |                |           | CA 1              |        |             | ^         |
| laver         |                    |                | 1000      | CA 2              |        |             |           |
| ANO           |                    |                |           | CA_3              |        |             |           |
|               |                    |                |           | CA_4              |        |             |           |
|               |                    |                |           | CA_5              |        |             |           |
|               |                    |                | 3         | CA_6              |        |             |           |
|               |                    |                | K         | CA_7              |        |             |           |
|               |                    |                |           | CA_8              |        |             |           |
|               |                    |                |           | PLAND_0           |        |             |           |
|               |                    |                |           | PLAND_1           |        |             |           |
|               |                    |                |           | PLAND_2           |        |             |           |
|               |                    |                |           | PLAND_3           |        |             |           |
|               |                    |                |           | PLAND_4           |        |             | *         |
|               |                    |                |           |                   |        |             |           |

Inserindo os parâmetros

- a) Vector layer: selecione o dado de entrada
- b) Label column: trainClass

- c) Selecione o **Boosting**  $\rightarrow$  100
- d) Trials: default

| GeoDMA C5.0 Results                                                                       | ?   | ;   |
|-------------------------------------------------------------------------------------------|-----|-----|
| C5.0 Decision Trees Results                                                               |     |     |
| Output Text Tree Rules                                                                    |     |     |
| C5.0 [Release 2.07 GPL Edition] Thu Aug 26 17:37:20 2021                                  |     | ^   |
| Class specified by attribute `trainClass'<br>*** ignoring cases with bad or unknown class |     | 1   |
| Read 85 cases (178 attributes) from undefined.data                                        |     |     |
| Decision tree:                                                                            |     |     |
| AMMPFD_l > 0:<br>:SHDI <= 0.8925163: PLU6 (3)<br>: SHDI > 0.8925163: PLU5 (14)            |     | ~   |
| Output Files: C:/Aula_Isabel/extract_teste2/arvore 04_12_14.tree                          |     |     |
| Help                                                                                      | Clo | ose |

#### Obs: Salve a árvore.

- 3) Classificação
  - O GeoDMa coloca os dados automaticamente
    - a) Árvore de decisão
    - b) Célula com todos os anos juntos
    - c) Nome da coluna com o resultado da classificação

|                             |           |              | CS.0 Dec        | ision Trees    |              |  |   |
|-----------------------------|-----------|--------------|-----------------|----------------|--------------|--|---|
| raining Classi              | ification | n            |                 |                |              |  |   |
| Input Parameter             | s         |              |                 |                |              |  |   |
| Input Tree File:            | C:/Au     | la Isabel/ex | tract_teste2/an | vore 04 12 14  | tree         |  |   |
| Vector Laver:               | Extra     | ction 04 12  | 14              |                |              |  | ~ |
| Class Column:               | dass      |              |                 |                |              |  |   |
|                             |           |              |                 | No data value: | -1000        |  |   |
|                             |           |              |                 |                |              |  |   |
|                             |           |              |                 |                |              |  |   |
| Output                      |           |              |                 |                |              |  |   |
| Output                      | itory:    | C:/Aula_Isa  | el/extract_test | e2/Extraction_ | 04_12_14.shp |  |   |
| Output<br>Reposi<br>Layer N | itory:    | C:/Aula_Isa  | el/extract_test | e2/Extraction_ | 04_12_14:shp |  |   |